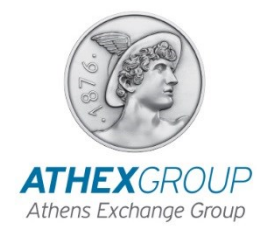

# Δημόσια Προσφορά μέσω Ηλεκτρονικού Βιβλίου Προσφορών (Η.ΒΙ.Π.) του Χρηματιστηρίου Αθηνών

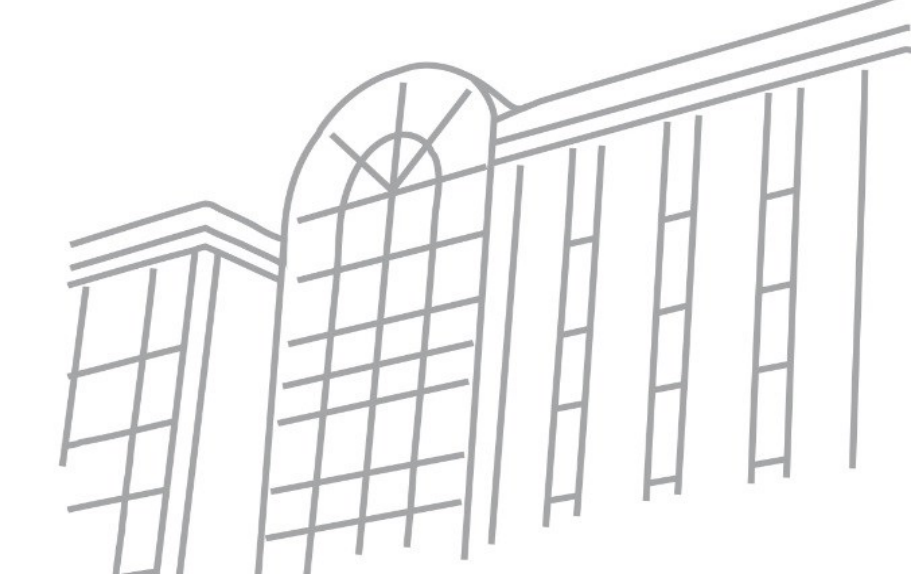

Νοέμβριος 2023

### Περιεχόμενα

#### Περιγραφή ΗΒΙΠ

- Συμμετοχή στην ΗΒΙΠ
- Παραδείγματα προσφορών αγοράς
- 🔲 Διακανονισμός & Καταχώρηση

# Περιγραφή ΗΒΙΠ

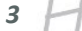

**ATHEX**GROUP

Page 3

# НВІП (1)

Μέσω του Ηλεκτρονικού Βιβλίου Προσφορών (Η.ΒΙ.Π.) υποστηρίζεται η διαδικασία άντλησης κεφαλαίων, η οποία πραγματοποιείται για τις ανάγκες εισαγωγής προς διαπραγμάτευση των κινητών αξιών (μετοχών ή ομολογιών), που εκδίδονται ως συνέπεια της άντλησης κεφαλαίων, στις αγορές του Χρηματιστηρίου Αθηνών (ΧΑ).

- Κατά τη διάρκεια της Η.ΒΙ.Π., δηλώνεται η πρόθεση αγοράς μετοχών ή ομολογιών
- Την τελευταία ημέρα της Η.ΒΙ.Π., εκτελείται η κατανομή από τον Συντονιστή και ορίζονται οι τελικοί δικαιούχοι
- Με την ολοκλήρωση των διαδικασιών διακανονισμού (T+2) οι αξίες καταχωρούνται αυτόματα στους λογαριασμούς των δικαιούχων στο Σύστημα Άυλων Τίτλων (ΣΑΤ)

# НВІП (2)

- Η Δημόσια Προσφορά και εγγραφή των ενδιαφερόμενων επενδυτών πραγματοποιείται στις εργάσιμες ημέρες και ώρες που ορίζονται στους όρους της Προσφοράς
- Προσφορές αγοράς γίνονται δεκτές για τον ίδιο επενδυτή και από περισσότερα του ενός
  Μέλους ΗΒΙΠ
- **Τροποποίηση ή ακύρωση** προσφοράς αγοράς είναι δυνατή κατά τη διάρκεια της Δημόσιας
  Προσφοράς, ακολουθώντας διαδικασία ανάλογη της αρχικής υποβολής της προσφοράς
- Μετά τη λήξη της Δημόσιας Προσφοράς οι επιβεβαιωμένες προσφορές αγοράς καθίστανται οριστικές και συμμετέχουν στην κατανομή

Paae 5

# НВІП (3)

- Προϋπόθεση για τη συμμετοχή μιας προσφοράς αγοράς στην κατανομή, είναι η επιβεβαίωσή της στο ΣΑΤ, δηλαδή ο μοναδικός προσδιορισμός του Λογαριασμού Αξιογράφων του εντολέα, με βάση τα στοιχεία του ΣΑΤ.
- Κατά τη διάρκεια της Δημόσιας Προσφοράς ο Συντονιστής ΗΒΙΠ και τα Μέλη ΗΒΙΠ μπορούν να γνωρίζουν για τις ανεπιβεβαίωτες προσφορές αγοράς:
  - ποιες ανεπιβεβαίωτες προσφορές αγοράς υπάρχουν,
  - το λόγο αποτυχίας της επιβεβαίωσης, ώστε να προβαίνουν σε διορθωτικές ενέργειες.
- Σε περίπτωση μη επιβεβαίωσης της προσφοράς αγοράς έως τη λήξη της Δημόσιας Προσφοράς, αυτή **απορρίπτεται** και δεν συμμετέχει στην κατανομή.

# НВІП (4)

- Κάθε μέρα στις 7:00 το κάθε Μέλος λαμβάνει μέσω email το αρχείο συναλλαγών στο οποίο συμπεριλαμβάνονται οι προσφορές αγοράς που έχει καταχωρήσει το Μέλος μέχρι την προηγούμενη εργάσιμη ημέρα.
- Μετά την εκτέλεση της κατανομής από τον Συντονιστή, τα Μέλη ΗΒΙΠ μπορούν να γνωρίζουν το αποτέλεσμα των προσφορών αγοράς τους μέσω:
  - του ATHEX GW και των TF μηνυμάτων (εφόσον παραμένει συνδεδεμένος κατά την εκτέλεση κατανομής)
  - του Xnet Trader (οθόνη «Συναλλαγές»)
  - του email με το αρχείο συναλλαγών (την επόμενη εργάσιμη ημέρα)
  - του Βιβλίου Προσφορών (οθόνη «Αναλυτικός Κατάλογος Αιτήσεων», επιλέγοντας το φίλτρο «Συναλλαγές»)

# Συμμετοχή στην ΗΒΙΠ

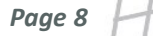

### Συμμετοχή Μέλους ΧΑ στη Δημόσια Προσφορά

- Στην ΗΒΙΠ μπορούν να συμμετέχουν είτε όλα τα Μέλη του ΧΑ, είτε συγκεκριμένα Μέλη ΧΑ με απόφαση του αναδόχου (σύμφωνα με τους όρους της προσφοράς όπως ορίζονται στο Ενημερωτικό Δελτίο)
- Προϋπόθεση για τη συμμετοχή είναι η υποβολή στο ΧΑ της Δήλωσης Συμμετοχής στην
   ΗΒΙΠ, η οποία αφορά κάθε φορά σε συγκεκριμένη Δημόσια Προσφορά
- Με την υποβολή της εν λόγω δήλωσης, ενεργοποιείται το Μέλος ΧΑ, ως Μέλος ΗΒΙΠ
- Τα διαθέσιμα Μέλη ΗΒΙΠ για κάθε Δημόσια Προσφορά ανακοινώνονται στην ιστοσελίδα του ΧΑ στη διεύθυνση:

#### http://www.athexgroup.gr/el/members-new-projects-eob

και

https://www.athexgroup.gr/el/web/guest/companies-new-listings

### Εφαρμογές ΗΒΙΠ

Η καταχώρηση εντολών προσφοράς στην ΗΒΙΠ από τα Μέλη γίνεται:

- Είτε μέσω του ATHEX GW (με ODL protocol) για όσα μέλη έχουν κάνει τις σχετικές ρυθμίσεις στα συστήματα εντολοδοσίας (order routing) που χρησιμοποιούν
- Είτε μέσω της εφαρμογής Xnet Trader που μπορεί να χρησιμοποιηθεί με χρήση ΔΧΣ ή μέσω Ίντερνετ για την σύνδεση με τις υποδομές του ΧΑ

Η παρακολούθηση των εντολών προσφοράς στην ΗΒΙΠ από τα Μέλη γίνεται:

Μέσω της web εφαρμογής «Βιβλίο Εντολών» που ενεργοποιείται αποκλειστικά σε ΔΧΣ τερματικό

Paae 10

#### ATHEX GW

Τεχνικές λεπτομέρειες καθώς και αναλυτικές οδηγίες για την εγκατάσταση και την παραμετροποίηση του ΑΤΗΕΧ GW για την υπηρεσία ΗΒΙΠ αναγράφονται στα ακόλουθα κείμενα:

- Οδηγίες Εγκατάστασης ATHEX Gateway & ODL Client APIs
- > ATHEX Gateway usage with XNET and the Electronic Book Building System

Τα σχετικά κείμενα παρατίθενται στην ιστοσελίδα του Χρηματιστηρίου, στο σύνδεσμο:

https://www.athexgroup.gr/members-new-projects-eob

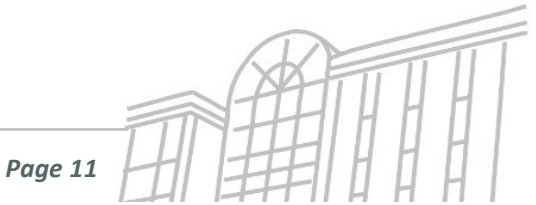

## Xnet Trader μέσω ΔΧΣ

Αν το Μέλος επιθυμεί να συνδεθεί στον Xnet Trader μέσω ΔΧΣ θα πρέπει να γίνουν οι ακόλουθες ενέργειες:

- > Αίτημα JIRA προς το αρμόδιο τμήμα ώστε να παραμετροποιηθεί ο λογαριασμός του χρήστη
- Εγκατάσταση της εφαρμογής του Xnet Trader μέσω του ακόλουθου συνδέσμου:

http://xnet.athexnet.gr

- Καταχώρηση των:
  - Username (αποστέλλεται μέσω του παραπάνω αιτήματος JIRA)
  - Firm ID (ο κωδικός διαπραγμάτευσης του Μέλους στο ΟΑΣΗΣ)
  - Password (κατά τη δημιουργία του λογαριασμού αποστέλλεται στον χρήστη μέσω SMS)

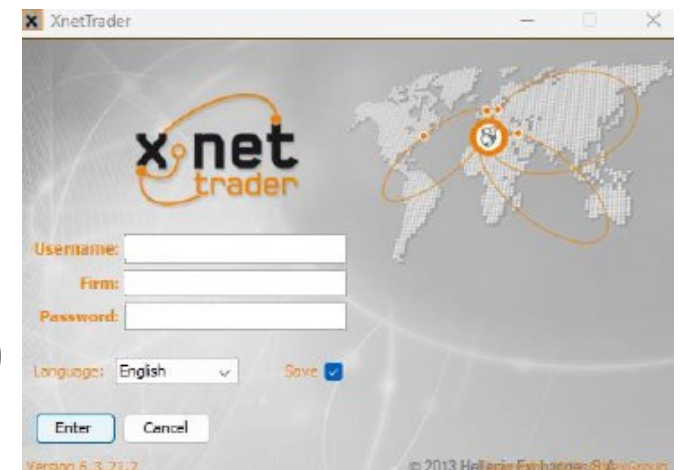

# Xnet Trader μέσω Internet (1)

Αν το Μέλος επιθυμεί να συνδεθεί στο Xnet Trader μέσω Internet θα πρέπει να γίνουν οι ακόλουθες ενέργειες:

- Αίτημα JIRA προς το αρμόδιο τμήμα ώστε να παραμετροποιηθεί ο λογαριασμός του χρήστη
- Εγκατάσταση της εφαρμογής του EBB Xnet Trader μέσω του ακόλουθου συνδέσμου:

http://xnettrader.inbroker.com/deploy/LAPSTWQ/XnetTrader-XOMS-installer.exe

- Καταχώρηση των:
  - Username (αποστέλλεται μέσω του παραπάνω αιτήματος JIRA)
  - Firm ID (ο κωδικός διαπραγμάτευσης του Μέλους στο ΟΑΣΗΣ)
  - Password (κατά τη δημιουργία του λογαριασμού αποστέλλεται στον χρήστη μέσω SMS)

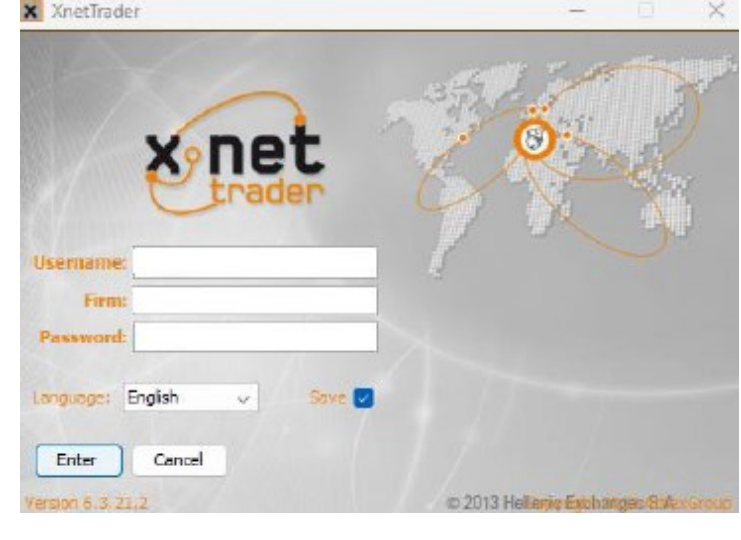

## Xnet Trader μέσω Internet (2)

- Αποστολή προσωρινού κωδικού μέσω SMS στο κινητό τηλέφωνο του χρήστη (One Time Access Code - OTAC)
- Συμπλήρωση του ΟΤΑC στο απαραίτητο πεδίο

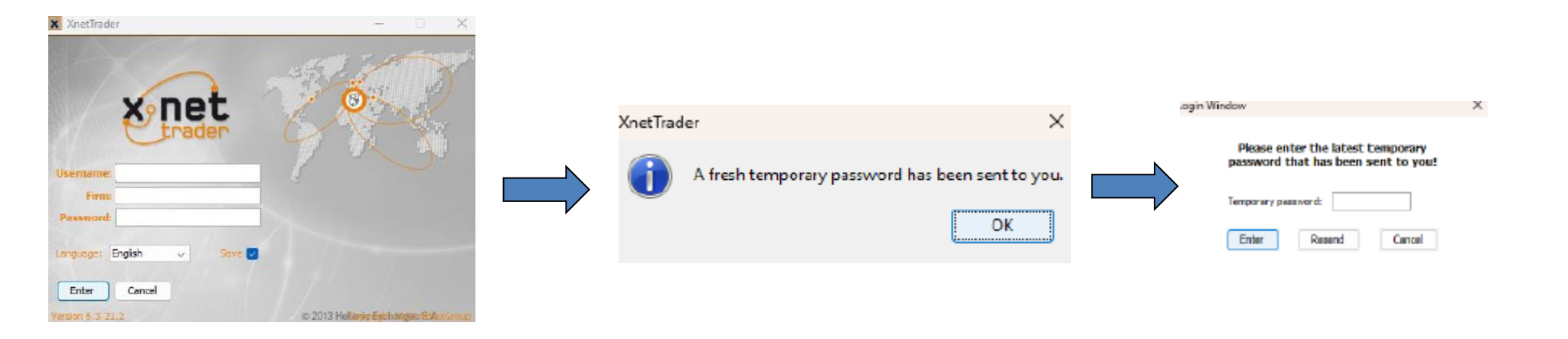

Η παραπάνω διαδικασία λήψης προσωρινού κωδικού (ΟΤΑC) επαναλαμβάνεται για κάθε νέα σύνδεση του χρήστη

## Εισαγωγή προσφοράς αγοράς

| εντολή για ΝΤΑ                                                                  | IA               |           | •/= = = -        | Ομάδα = List ID                                         |
|---------------------------------------------------------------------------------|------------------|-----------|------------------|---------------------------------------------------------|
|                                                                                 | * 10             |           |                  | Σχόλια = Order Note                                     |
| ΆνωΌριο:           Ύψηλό           Φάση:           Καταστ.:           VWAP:     | ER S.A<br>104,00 | . (CR BON | ID)              |                                                         |
| Τιμή:<br>Πρ.Κλεισ.:<br>Άνοιγμα:<br>Κλείσιμο:<br>Χαμηλό:<br>ΚάτωΌριο:<br>Τζίρος: | 103,00           |           |                  |                                                         |
| Επενδυτής:                                                                      | 12345678         |           |                  |                                                         |
| А/П:                                                                            | Αγορά            | Πώληση    | 🛅 Πρόχ.          | Ο ή Κουά: Μα Ειδικάς Επουδυπής                          |
| Σύμβολο:                                                                        | NTATA            | 9         | •                |                                                         |
| Ποσότ.:                                                                         | 100              |           | Ектел.:          |                                                         |
| Τιμή:                                                                           | EΛ               | P%        | Aξia: 104.000,00 | 1: Ειδικός Επενδυτής χωρίς κατάταξη                     |
| Εκκαθ.:                                                                         | XD01             |           | - Υπόλ.: 🛄 🥵     | σε συγκεκριμένη κατηγορία                               |
| Σχόλια:                                                                         | -                |           |                  | ή                                                       |
| Εσ.Κωδικ.:                                                                      |                  |           | Ομάδα:           | 2,3,4: Ειδικός Επενδυτής που                            |
| Διάρκεια:                                                                       | 1                |           | Συνθήκη:         | κατατάσσεται σε συγκεκριμένη                            |
| Client SC:                                                                      | Αυτόματα         | -         | Trd.Cap.:        | κατηγορία, εφόσον προβλέπεται στους                     |
| Exec Id:                                                                        | Αυτόματα         | -         | DEA:             | όρους της προσφοράς                                     |
| Inv.Dec:                                                                        | Αυτόματα         | -         | Lig.Prov.:       |                                                         |
| Non.Exec:                                                                       | Αυτόματα         | -         | Αλγορ.:          | 1%20: Σε περίπτωση Ειδικού Επευδυτή                     |
|                                                                                 |                  |           | Αντιστάθμ.: 🚽    | που επιθυμεί καταχώρηση ανώτατου<br>ποσοστού συμμετοχής |
|                                                                                 |                  |           | 😻 Εκτέλεσι       |                                                         |

Λίστα προσφορών αγοράς

| 🔤 Εντολές |          |         |       |          |      |          |           |          |       |         |          |              |                |               |           |
|-----------|----------|---------|-------|----------|------|----------|-----------|----------|-------|---------|----------|--------------|----------------|---------------|-----------|
| Δικές μο  | υ Πελάτη | IC:     |       | Λογαρ.:  |      | Αγορά    | Πώληση    | Σύμβολο: | 1     | 🐴 Хран. | : НВШТ 🔻 | Υ.Κ.Κόστ     | ouç:           | Κ.Κόστους:    | » 🝕 »     |
| Εντολή    | Επενδυτ. | Σύμβολο | А/П   | Συνολ.Π. | Τιμή | Ποσότητα | Aξia      | Εκτελ.   | Акир. | Κατάστ. | Пер.Мет. | Σχόλια       | Ημ.Αίτησης     | Ημ.Εισαγωγής  | Ημ.ΟΑΣ.   |
| 110970    | 49590    | NTATA   | Αγορά | 18.000   | EΛ   | 113      | 117.52    | 17.887   |       | 4       | ΣTO OA   | ~3#HO        | 16:12:09 07/04 | / 15:57:40 07 | 15:57:4   |
| 110970    | 42480    | NTATA   | Αγορά | 1.450    | EΛ   | 22       | 22.880,00 | 1.428    |       | 4       | 1210 OA  | ~3#EF        | 15:56:12 07/04 | / 15:56:12 07 | 15:56:1   |
| 110970    | 42571    | NTATA   | Ayopá | 5.000    | ΕA   | 75       | 78.000,00 | 4.925    |       | 4       | ΣTO OA   | ~3#ME        | 16:29:03 07/04 | / 15:55:06 07 | 15:55:0   |
| 110970    | 51470    | NTATA   | Αγορά | 10.000   | ΕA   | 10.000   | 10.400    |          |       | 4       | TO OA    | ~3#VNK       | 16:10:59 07/04 | / 15:53:50 07 | 15:53:5   |
| 110970    | 48880    | NTATA   | Αγορά | 12.000   | EΛ   | 180      | 187.20    | 11.820   |       | 4       | ΣTO OA   | ~3#TA        | 16:09:41 07/04 | / 15:53:08 07 | 15:53:0   |
| 110970    | 50433    | NTATA   | Αγορά | 10.000   | ΕA   | 221      | 229.84    | 9.779    |       | 4       | ΣTO OA   | ~3#AJ        | 16:12:43 07/04 | / 15:52:33 07 | 15:52:3   |
| 110970    | 49750    | NTATA   | Αγορά | 6.000    | EΛ   | 133      | 138.32    | 5.867    |       | 4       | ΣTO OA   | ~3#WE        | 16:06:00 07/04 | / 15:51:27 07 | 15:51:2 = |
| 110970    | 50020    | NTATA   | Αγορά | 12.000   | EΛ   | 265      | 275.60    | 11.735   |       | 4       | TO OT A  | ~3#WE        | 16:11:26 07/04 | / 15:50:30 07 | 15:50:3   |
| 110970    | 46937    | NTATA   | Αγορά | 1.250    | EΛ   | 298      | 309.92    | 952      |       | 4       | ΣTO OA   |              | 16:13:16 07/04 | / 15:49:23 07 | 15:49:2   |
| 110970    | 46792    | NTATA   | Αγορά | 115      | ΕA   | 27       | 28.080,00 | 88       |       | 4       | ΣTO OA   |              | 15:49:10 07/04 | / 15:49:10 07 | 15:49:1   |
| 110970    | 46676    | NTATA   | Αγορά | 135      | EΛ   | 32       | 33.280,00 | 103      |       | 4       | ΣTO OA   | 1            | 15:47:56 07/04 | / 15:47:56 07 | 15:47:5   |
| 110970    | 46598    | NTATA   | Αγορά | 115      | EΛ   | 27       | 28.080,00 | 88       |       | 4       | TO OA    |              | 15:47:47 07/04 | / 15:47:47 07 | 15:47:4   |
| 110970    | 46374    | NTATA   | Αγορά | 200      | EΛ   | 48       | 49.920,00 | 152      |       | 4       | ΣTO OA   |              | 15:47:37 07/04 | / 15:47:37 07 | 15:47:3   |
| 110970    | 46293    | NTATA   | Αγορά | 180      | EΛ   | 43       | 44.720,00 | 137      |       | 4       | ΣTO OA   | 1            | 15:47:28 07/04 | / 15:47:28 07 | 15:47:3   |
| 110970    | 46128    | NTATA   | Αγορά | 200      | EΛ   | 48       | 49.920,00 | 152      |       | 4       | ΣTO OA   |              | 15:47:17 07/04 | 15:47:17 07   | 15:47:1., |
| 110970    | 46096    | NTATA   | Αγορά | 130      | EΛ   | 31       | 32.240,00 | 99       |       | 4       | TO OT I  |              | 15:47:10 07/04 | / 15:47:10 07 | 15:47:1   |
| 110970    | 46081    | NTATA   | Αγορά | 200      | EΛ   | 48       | 49.920,00 | 152      |       | 4       | ΣTO OA   |              | 15:46:44 07/04 | / 15:46:44 07 | 15:46:4   |
| 110970    | 46080    | NTATA   | Αγορά | 50       | EΛ   | 12       | 12.480,00 | 38       |       | 4       | ΣTO OA   |              | 15:46:36 07/04 | / 15:46:36 07 | 15:46:3   |
| 110970    | 46080    | NTATA   | Ayopá | 2.000    | EΛ   | 477      | 496.08    | 1.523    |       | 4       | ΣTO OA   |              | 16:14:05 07/04 | / 15:45:43 07 | 15:45:4   |
| 110970    | 46065    | NTATA   | Αγορά | 120      | EΛ   | 29       | 30.160,00 | 91       |       | 4       | ΣTO OA   |              | 15:45:13 07/04 | / 15:45:13 07 | 15:45:1   |
| 110970    | 46064    | NTATA   | Αγορά | 200      | EΛ   | 48       | 49.920,00 | 152      |       | 4       | ΣTO OA   |              | 15:45:04 07/04 | / 15:45:04 07 | 15:45:0   |
| 110970    | 44293    | NTATA   | Αγορά | 150      | EΛ   | 36       | 37.440,00 | 114      |       | 4       | ΣTO OA   |              | 15:44:54 07/04 | / 15:44:54 07 | 15:44:5   |
| 110970    | 43947    | NTATA   | Αγορά | 7.500    | EA   | 1.788    | 1.859.5   | 5.712    |       | 4       | ΣTO OA   |              | 16:17:37 07/04 | / 15:44:39 07 | 15:44:4   |
| 110970    | 41844    | NTATA   | Αγορά | 100      | EΛ   | 24       | 24.960,00 | 76       |       | 4       | TO OT I  |              | 15:44:26 07/04 | / 15:44:26 07 | 15:44:2   |
| 110970    | 39358    | NTATA   | Αγορά | 150      | EΛ   | 36       | 37.440,00 | 114      |       | 4       | ΣTO OA   |              | 15:43:53 07/04 | / 15:43:53 07 | 15:43:5   |
| 110970    | 38854    | NTATA   | Αγορά | 120      | EΛ   | 29       | 30.160,00 | 91       |       | 4       | TO OA    | 6            | 15:43:29 07/04 | / 15:43:29 07 | 15:43:3., |
| 110970    | 37892    | NTATA   | Αγορά | 200      | EΛ   | 48       | 49.920,00 | 152      |       | 4       | ΣTO OA   |              | 15:43:12 07/04 | / 15:43:12 07 | 15:43:1   |
| 210970    | 44940    | NTATA   | Ayopà | 3        | EΛ   | 1        | 1.040,00  | 2        |       | 4       | TO OA    | XX3 D        | 15:02:43 07/04 | / 15:02:43 07 | 15:02:4   |
| 110970    | 14149    | NTATA   | Αγορά | 30       | EΛ   | 7        | 7.280,00  | 23       |       | 4       | TO OA    | 1 concernant | 14:10:34 07/04 | / 14:10:34 07 | 14:10:3   |
| 110070    | 82000    | NTATA   | Aunná | 1 250    | EA   | 209      | 200 000   | 052      |       | 4       | 1510.04  |              | 13-00-41 07/04 | / 13-00-41 07 | 19.00.4   |

Page 16

### Βιβλίο Εντολών

- Παρέχει τη δυνατότητα συνοπτικής παρακολούθησης των προσφορών αγοράς κάθε Μέλους ΗΒΙΠ και της κατάσταση τους
- Web εφαρμογή με πρόσβαση αποκλειστικά μέσω ΔΧΣ τερματικού

Σύνδεση μέσω των URL:

- <u>https://ebb.athexnet.gr/</u> για το παραγωγικό περιβάλλον
- <u>https://ebb-uat.athexnet.gr/</u> για το UAT περιβάλλον

| Ηλεκτρονικό Βιβλίο Προσφορών |
|------------------------------|
|                              |
| Α χρήστης                    |
| O un trucke w Switz          |
| η μουτικός κωσικός           |
| Είσοδος                      |

Οι κωδικοί πρόσβασης είναι κοινοί με αυτούς που χρησιμοποιούνται για την πρόσβαση στην εφαρμογή του Xnet Trader

Page 17

#### Αναλυτικός κατάλογος Προσφορών Αγοράς

Στον παρακάτω πίνακα υπάρχει εικόνα των αναλυτικών εντολών όπως εμφανίζονται στο Βιβλίο Εντολών

| Σι                | ναλλαγές 🗆      | Ανεπ      | βεβαίωτες 🗆                                                               | Ακυρωμένες            |                         |                          | Θεσμικοί            |            | ΛΕΔ 🗆                                                           |       | KE          | м               |         |
|-------------------|-----------------|-----------|---------------------------------------------------------------------------|-----------------------|-------------------------|--------------------------|---------------------|------------|-----------------------------------------------------------------|-------|-------------|-----------------|---------|
| Q~                |                 | G         | O 1. Primary Report      Action                                           | ns 🗸                  |                         |                          |                     |            |                                                                 |       |             |                 |         |
| ίωδικός<br>Μέλους | Ονομασία Μέλους | Επενδυτής | Επωνυμία                                                                  | Τιμή<br>Μονάδος<br>∱≞ | Ποσότητα<br>(Ζητούμενη) | Κατανεμημένη<br>Ποσότητα | Υπολ/σμός<br>Εκκαθ. | List<br>Id | Σημειώσεις                                                      | Τύπος | Orderid     | Order<br>number | Ημερ/   |
| (B                | XB MEMBER       | 15363     |                                                                           | 4,5                   | 10.000                  | 0                        | XB00                |            | Δεν βρέθηκε σύνδεση κωδικού με λογαριασμό αξιών                 | -     | 16343344573 |                 | 08/12   |
| (B                | XB MEMBER       | 600000    |                                                                           | 4,5                   | 20.000                  | 0                        | EBOO                | 1          | ΗΒΙΠ: Στο ordernote πεδίο αναφέρεται ΛΕΔ και δεν<br>επιτρέπεται | -     | 17054344789 |                 | 23/02   |
| (B                | XB MEMBER       | 15126     | Ιδιώτης                                                                   | 4,5                   | 20.000                  | 5.634                    | XB00                |            |                                                                 | ΦΥΣ   | 16344344586 |                 | 09/12   |
| В                 | XB MEMBER       | 15356     |                                                                           | 4,5                   | 30.000                  | 0                        | XB00                |            | Δεν βρέθηκε σύνδεση κωδικού με λογαριασμό αξιών                 | -     | 16344344587 |                 | 09/1    |
| 3                 | XB MEMBER       | 100088    | Ιδιώτης                                                                   | 4,5                   | 40.000                  | 11.267                   | XB00                |            |                                                                 | ΦΥΣ   | 16344344588 |                 | 09/1    |
|                   | XB MEMBER       | 15355     | Ιδιώτης                                                                   | 4,5                   | 50.000                  | 14.084                   | XB00                |            |                                                                 | ΦΥΣ   | 16344344589 |                 | 09/     |
|                   | XB MEMBER       | 600000    | ΕΠΙΘΕΤΟ ΠΕΡΙΓΡΑΦΗ της 0007621803                                          | 4,5                   | 60.000                  | 19.800                   | XB00                | 4          |                                                                 | ΛEΔ   | 16349344593 |                 | 14/     |
| 1                 | XB MEMBER       | 600000    | ΕΠΙΘΕΤΟ ΠΕΡΙΓΡΑΦΗ της 0007621803                                          | 4,5                   | 200.000                 | 66.000                   | XB00                | 3          |                                                                 | ΛEΔ   | 16354344594 |                 | 19/1    |
| 1                 | XB MEMBER       | 600000    | ΕΠΙΘΕΤΟ ΠΕΡΙΓΡΑΦΗ της 0007621803                                          | 4,5                   | 50.000                  | 16.500                   | XB00                | 2          |                                                                 | ΛEΔ   | 16354344597 |                 | 19/1    |
| }                 | XB MEMBER       | 600000    | ΕΠΙΘΕΤΟ ΠΕΡΙΓΡΑΦΗ της 0007621803                                          | 4,5                   | 50.000                  | 16.500                   | XB00                | 2          |                                                                 | ΛEΔ   | 16354344598 |                 | 19/     |
| 3                 | XB MEMBER       | 600000    | ΕΠΙΘΕΤΟ ΠΕΡΙΓΡΑΦΗ της 0007621803                                          | 4,5                   | 50.000                  | 16.500                   | XB00                | 3          |                                                                 | ΛEΔ   | 16354344596 |                 | 19/     |
| 3                 | XB MEMBER       | 15357     | Ιδιώτης                                                                   | 4,5                   | 10.000                  | 2.817                    | XB00                |            |                                                                 | ΦΥΣ   | 16344344585 |                 | 09/     |
|                   | XB MEMBER       | 15342     | Ιδιώτης                                                                   | 4,5                   | 50.000                  | 14.084                   | XB00                |            |                                                                 | ΦΥΣ   | 17016344626 |                 | 16/     |
| }                 | XB MEMBER       | 15352     |                                                                           | 4,5                   | 20.000                  | 0                        | XB00                | 0          | Δεν βρέθηκε σύνδεση κωδικού με λογαριασμό αξιών                 |       | 17010344612 |                 | 10/     |
|                   | XT Member       | 15353     |                                                                           | 4,5                   | 20.000                  | 0                        | XB00                | 0          | Δεν βρέθηκε σύνδεση κωδικού με λογαριασμό αξιών                 |       | 17026344628 |                 | 10/0    |
|                   | XB MEMBER       | 15484     | Ιδιώτης                                                                   | 4,5                   | 20.000                  | 5.634                    | XB00                |            |                                                                 | ΦΥΣ   | 17026344631 |                 | 26/     |
| 3                 | XB MEMBER       | 15452     | Ιδιώτης                                                                   | 4,5                   | 50.000                  | 14.085                   | XB00                |            |                                                                 | ΦΥΣ   | 17026344635 |                 | 26/0    |
| 3                 | XB MEMBER       | 15452     | Ιδιώτης                                                                   | 4,5                   | 5.000                   | 1.408                    | XB00                |            |                                                                 | ΦΥΣ   | 17026344639 |                 | 26/0    |
| 3                 | XB MEMBER       | 15429     | Ιδιώτης                                                                   | 4,5                   | 10.000                  | 2.817                    | XB00                |            |                                                                 | ΦΥΣ   | 17026344640 |                 | 26/0    |
| 5                 | XB MEMBER       | 538872    | ΕΠΙΘΕΤΟ ΠΕΡΙΓΡΑΦΗ της 0000820765<br>ΟΝΟΜΑ της 0000820765 του Π 0000820765 | 4,5                   | 20.000                  | 17.143                   | XB00                | 1          |                                                                 | KEM   | 17034344714 |                 | 03/0    |
|                   |                 |           |                                                                           |                       |                         |                          |                     |            |                                                                 |       |             |                 |         |
|                   |                 |           |                                                                           |                       |                         |                          |                     |            |                                                                 |       |             | 1 - 2           | 0 of 90 |

#### Λίστα πιθανών λαθών

Στον παρακάτω πίνακα υπάρχουν τα πιθανά μηνύματα λάθους που εμφανίζονται στο Βιβλίο Εντολών και η αιτία τους

| Κωδικός<br>λάθους | Reject reason (EN)                                                                                                    | Μήνυμα Λάθους (GR)                                                                                                    |
|-------------------|----------------------------------------------------------------------------------------------------|----------------------------------------------------------------------------------------------------|
| 300               | EBB: System not active                                                                                                | ΗΒΙΠ: Το σύστημα δεν είναι ενεργό                                                                                          |
| 301               | EBB: No investor can be identified uniquely in DSS for this CSDAccountId                                              | ΗΒΙΠ: Δεν αντιστοιχεί στο ΣΑΤ επενδυτής με αυτό τον κωδικό                                                                 |
| 302               | EBB: An order already exists on the security for this investor                                                        | Υπάρχει εντολή για το ίδιο φυσικό πρόσωπο που θα παραλάβει σε άλλο<br>λογαριασμό (ΚΕΜ ή προσωπικό)                         |
| 303               | EBB: Not a valid value in the Order Note field                                                                        | Το πεδίο Ordernote δεν έχει αποδεκτή τιμή για την ΗΒΙΠ                                                                     |
| 304               | EBB: The private account in the order is not a member of the joint account                                            | ΗΒΙΠ: Ο λογαριασμός της εντολής δεν αντιστοιχεί σε μέλος της Κ.Ε.Μ.                                                        |
| 305               | EBB: An order already exists on the security for the investor with a different individual/professional classification | Υπάρχει ήδη εντολή για τον συγκεκριμένο επενδυτή με διαφορετική<br>κατηγοριοποίηση είτε ως θεσμικός είτε ως φυσικό πρόσωπο |
| 306               | EBB: An order already exists for the same investor with a different delivery account                                  | ΗΒΙΠ: Υπάρχει ήδη εντολή του ίδιου εντολέα με διαφορετικό λογαριασμό<br>παραλήπτη                                          |
| 307               | EBB: Orders for professional investors are not allowed for this firm                                                  | Δεν επιτρέπεται για το συγκεκριμένο Μέλος εντολή για ειδικό επενδυτή                                                       |
| 308               | EBB: Not a valid value in the ListId field                                                                            | Το πεδίο ListID δεν έχει αποδεκτή τιμή για την ΗΒΙΠ                                                                        |
| 309               | EBB: Use of joint account with no active participant is not allowed                                                   | Η εντολή είναι σε επενδυτή ΚΕΜ όπου δεν υπάρχει κανένας ενεργός επενδυτής                                                  |
| 310               | EBB: Intermediary accounts are not allowed as StockEx destinations                                                    | ΗΒΙΠ: Στο Ordernote πεδίο αναφέρεται ΛΕΔ και δεν επιτρέπεται                                                               |
| 311               | EBB: The CSDAccountId is related to more than one custodians                                                          | Ο Λογαριασμός Αξιών είναι συνδεδεμένος με περισσότερους του ενός<br>επενδυτές                                              |
| 312               | EBB: Intermediary accounts are not allowed with individual investors                                                  | Σε λογαριασμούς ειδικής διαμεσολάβησης δεν επιτρέπονται εντολές για ιδιώτες                                                |

# Παραδείγματα προσφορών αγοράς

Page 20 🕴

### Προσφορά Αγοράς τελικού δικαιούχου

- Εισάγεται ο κωδικός ΟΑΣΗΣ του επενδυτή
- Η προσφορά αγοράς γίνεται δεκτή και προσδιορίζεται ο Λογαριασμός Αξιογράφων (Πελάτη ή
   Ιδίου) του εντολέα
- Αφού γίνει η κατανομή, οι πράξεις κατανομής εμφανίζονται στο ΣΑΤ, στο Μέλος που καταχώρησε την προσφορά αγοράς και στον κωδικό ΟΑΣΗΣ που έδωσε
- Για τους ειδικούς επενδυτές διατίθενται στο Συντονιστή τα στοιχεία του Λογαριασμού Αξιογράφων

#### Ελέγχεται

 η μοναδικότητα του χαρακτηρισμού ειδικός/ιδιώτης για το συγκεκριμένο λογαριασμό αξιογράφων ανάμεσα σε όλες τις προσφορές αγοράς από όλα τα μέλη

### Προσφορά Αγοράς Εμφάνιση Επωνυμίας Τελικού Επενδυτή

- Εισάγεται ο κωδικός ΟΑΣΗΣ του επενδυτή
- > Το Μέλος ΗΒΙΠ μπορεί να καταχωρήσει την επωνυμία του ειδικού επενδυτή στο order note

#### Order Note: ~3#ΕΠΩΝΥΜΙΑ

- Η προσφορά αγοράς γίνεται δεκτή και προσδιορίζεται ο Λογαριασμός Αξιογράφων (Πελάτη ή Ιδίου) του εντολέα
- Αφού γίνει η κατανομή, οι πράξεις κατανομής εμφανίζονται στο ΣΑΤ, στο Μέλος που καταχώρησε την προσφορά αγοράς και στον κωδικό ΟΑΣΗΣ που έδωσε

#### Ελέγχεται

- η μοναδικότητα του λογαριασμού Αξιογράφων ανάμεσα στις δυνατές μεταθέσεις για τον κωδικό
   ΟΑΣΗΣ του μέλους ΗΒΙΠ
- η μοναδικότητα του χαρακτηρισμού ειδικός/ιδιώτης για το συγκεκριμένο λογαριασμό Αξιογράφων ανάμεσα σε όλες τις προσφορές αγοράς από όλα τα μέλη

Δεν είναι απαραίτητη η καταχώρηση της επωνυμίας του επενδυτή αν το Μέλος ΗΒΙΠ είναι χειριστής του λογαριασμού

### Προσφορά Αγοράς χωρίς συσχέτιση μετάθεσης με άλλο Συμμετέχοντα

- > Δυνατότητα μετάθεσης μόνο για ειδικούς επενδυτές
- Εισάγεται κωδικός ΟΑΣΗΣ, κωδικός συμμετέχοντα και λογαριασμός ΣΑΤ για τη μετάθεση
- Ο κωδικός χειριστή, ο λογαριασμός Αξιογράφων και η επωνυμία του τελικού επενδυτή καταχωρούνται από το Μέλος ΗΒΙΠ στο πεδίο Order Note

#### Order Note: ~1#190#0123456789#ΕΠΩΝΥΜ

- > Η προσφορά αγοράς γίνεται δεκτή και προσδιορίζεται ο Λογαριασμός Αξιογράφων του εντολέα
- Αφού γίνει η κατανομή, οι πράξεις κατανομής εμφανίζονται στο ΣΑΤ, στο Μέλος που καταχώρησε την προσφορά αγοράς και στον κωδικό ΟΑΣΗΣ που έδωσε
- Η συσχέτιση μετάθεσης γίνεται έως το T+2 στο ΣΑΤ

#### Ελέγχεται

- ✓ η μοναδικότητα του λογαριασμού Αξιογράφων ανάμεσα στις δυνατές μεταθέσεις για τον κωδικό
   ΟΑΣΗΣ του μέλους ΗΒΙΠ
- η ύπαρξη σχέσης συμμετέχοντα και λογαριασμού Αξιογράφων στο ΣΑΤ (κατά την εισαγωγή μόνο)

### Προσφορά Αγοράς για λογαριασμό Διαμεσολαβητή

- Οι προσφορές αγοράς:
  - μπορεί να αφορούν ειδικούς ή ιδιώτες επενδυτές
  - δεν προσδιορίζουν τον τελικό επενδυτή
- Δυνατότητα εισαγωγής μίας ή και περισσοτέρων προσφορών αγοράς για έναν επενδυτή που στο ΣΑΤ αντιστοιχεί σε ΛΕΔ
- > Το Μέλος ΗΒΙΠ μπορεί να καταχωρήσει την επωνυμία του Διαμεσολαβητή στο Order Note

**Order Note:** ~3#ΔΙΑΜΕΣΟΛΑΒΗΤΗΣ

Paae 24

### Προσφορά Αγοράς χωρίς δήλωση χρήσης για τον επενδυτή

- Εισάγεται κωδικός ΟΑΣΗΣ, που συνδέεται με ΛΕΔ, κωδικό συμμετέχοντα και λογαριασμό ΣΑΤ. Τα στοιχεία των ιδιωτών επενδυτών γνωστοποιούνται στον Συντονιστή ΗΒΙΠ (*τεχνική χρήση ΛΕΔ*)
- Ο κωδικός συμμετέχοντα, ο Λογαριασμός Αξιογράφων του τελικού επενδυτή και η επωνυμία του διαμεσολαβητή καταχωρούνται από το Μέλος ΗΒΙΠ στο πεδίο order note
  Order Note: ~2#190#0123456789#ΔΙΑΜΕΣ
- Αφού γίνει η κατανομή, οι πράξεις κατανομής εμφανίζονται στο ΣΑΤ, στο Μέλος που καταχώρησε την προσφορά αγοράς και στον κωδικό ΟΑΣΗΣ – ΛΕΔ που καταχώρησε
- Ο διακανονισμός πρέπει να γίνει στον ΛΕΔ, είτε οι συναλλαγές μετατεθούν σε άλλο συμμετέχοντα, είτε όχι
- Η παράδοση στους δικαιούχους γίνεται αυτόματα με συναλλαγές StockEx

#### Ελέγχεται

✓ η ύπαρξη σχέσης συμμετέχοντα ή συσχέτισης μετάθεσης για τον ΛΕΔ (κατά την εισαγωγή)
 ✓ η ύπαρξη σχέσης συμμετέχοντα και λογαριασμού Αξιογράφων τελικού επενδυτή στο ΣΑΤ

### Προσφορά Αγοράς για ΚΕΜ

#### > Εισάγεται:

- ο Κωδικός ΟΑΣΗΣ της ΚΕΜ που θα παραλάβει τους τίτλους (παραλήπτης)
- ο Λογαριασμός Αξιογράφων της ατομικής μερίδας του συνδικαιούχου εντολέα στο πεδίο
   Order Note

#### Order Note: ~0123456789

- Δεδομένου ότι ο Κωδικός ΟΑΣΗΣ ανήκει σε ΚΕΜ στο Order Note αναζητείται ο λογαριασμός ΣΑΤ του εντολέα
- Αν δεν περιέχεται Λογαριασμός Αξιογράφων στο Order Note τότε εντολέας θεωρείται ο Λογαριασμός Αξιογράφων του κύριου δικαιούχου

#### Ελέγχεται

- Η συμμετοχή του εντολέα στην ΚΕΜ (κατά την εισαγωγή)
- Η σύνδεση ενός εντολέα με έναν μόνο παραλήπτη
- Ο έλεγχος γίνεται στο σύνολο των δηλώσεων βούλησης από όλα τα Μέλη

**ATHEX**GROUP

Page 26

### Προσφορές Αγοράς

Για πελάτη σε λογαριασμό αξιογράφων πελατείας (omnibus account)

Αίτηση για ιδιώτη πελάτη ή ειδικό επενδυτή ο οποίος δεν έχει ατομική μερίδα στο ΣΑΤ, αλλά εκπροσωπείται μέσω λογαριασμού αξιογράφων πελατείας (omnibus account).

- Εισάγεται ο κωδικός ΟΑΣΗΣ που έχει εκχωρηθεί στον πελάτη
- Εισάγεται ο χαρακτηρισμός του πελάτη σαν ειδικός ή ιδιώτης στο πεδίο Ομάδα (List ID)
   Μπορεί ο ίδιος λογαριασμός αξιογράφων πελατείας να χρησιμοποιηθεί για την καταχώριση εντολής είτε από ιδιώτη είτε από ειδικό, εφόσον κάθε εντολή φέρει κάθε φορά την κατάλληλη σήμανση στο πεδίο Ομάδα (List ID)
- Το Μέλος ΗΒΙΠ στο order note δεν χρειάζεται να βάλει κάτι

| Ελέγχεται                                                                                     |  |
|-----------------------------------------------------------------------------------------------|--|
| <ul> <li>η ύπαρξη σχέσης συμμετέχοντα και λογαριασμού Αξιογράφων Πελατείας στο ΣΑΤ</li> </ul> |  |
|                                                                                               |  |
| ATHEXGROUP Page 27                                                                            |  |

### Προσφορά Αγοράς για διαφορετικούς ειδικούς επενδυτές, με κοινό ΛΕΔ

- Εισάγεται κωδικός ΟΑΣΗΣ, που συνδέεται με ΛΕΔ, κωδικό συμμετέχοντα και λογαριασμό ΣΑΤ.
- Για να μην ομαδοποιηθούν οι προσφορές Αγοράς κατά την εκτέλεση της κατανομής, καταχωρείται διαφορετικό List ID σε κάθε εντολή.
- Ο κωδικός συμμετέχοντα, ο Λογαριασμός Αξιογράφων του τελικού επενδυτή και η επωνυμία του διαμεσολαβητή καταχωρούνται από το Μέλος ΗΒΙΠ στο πεδίο Order Note
  Order Note: ~2#190#0123456789#ΔΙΑΜΕΣ
- Αφού γίνει η κατανομή, οι πράξεις κατανομής εμφανίζονται στο ΣΑΤ, στο Μέλος που καταχώρησε την προσφορά αγοράς και στον κωδικό ΟΑΣΗΣ – ΛΕΔ που καταχώρησε
- Ο διακανονισμός πρέπει να γίνει στον ΛΕΔ, είτε οι συναλλαγές μετατεθούν σε άλλο συμμετέχοντα, είτε όχι
- Η παράδοση στους δικαιούχους γίνεται αυτόματα με συναλλαγές StockEx

#### Ελέγχεται

✓ η ύπαρξη σχέσης συμμετέχοντα ή συσχέτισης μετάθεσης για τον ΛΕΔ (κατά την εισαγωγή)
 ✓ η ύπαρξη σχέσης συμμετέχοντα και λογαριασμού Αξιογράφων τελικού επενδυτή στο ΣΑΤ

# Διακανονισμός & Καταχώρηση

Page 29

# Διακανονισμός (1)

- Μετά την ολοκλήρωση της κατανομής, τα στοιχεία με τις προς εκτέλεση πράξεις κατανομής είναι διαθέσιμα στους Συμμετέχοντες, προς εκπλήρωση των χρηματικών υποχρεώσεών τους.
- Οι Συμμετέχοντες δύνανται να διενεργούν εργασίες διάρθρωσης συναλλαγών (πχ μεταθέσεις, αναλύσεις) έως την ημέρα διακανονισμού (T+2), ώρα 11:00
- Η ενέργεια που αφορά σε αλλαγή κωδικού δεν πρέπει να επηρεάζει την κατηγορία επενδυτή (Ιδιώτης – Ειδικός)\*.
- Όσες εντολές προσφοράς είχαν καταχωρηθεί με ~2 στο πεδίο Order Note έχουν δημιουργήσει αυτόματες εντολές διακανονισμού (StockEx)

\* Τα στοιχεία διαρθρώσεων είναι στη διάθεση της Επιτροπής Κεφαλαιαγοράς και τα Μέλη οφείλουν να τηρούν τα σχετικά στοιχεία

Page 30

# Διακανονισμός (2)

- Η συγκέντρωση των χρηματικών υποχρεώσεων στους λογαριασμούς των Μελών στο TARGET2 της
   ΕΚΤ πρέπει να έχει ολοκληρωθεί έως στο T+2, τις 11:00
- Μετά τη συγκέντρωση των οφειλομένων χρηματικών ποσών από τους Συμμετέχοντες και την προσκόμιση των δικαιολογητικών από τον εκδότη, η ATHEXCSD καταχωρεί τις μετοχές ή τις ομολογίες στους Λογαριασμούς Αξιογράφων των Μερίδων των δικαιούχων επενδυτών.

Paae 31

Τα απαραίτητα έντυπα για την συμμετοχή στην υπηρεσία ΗΒΙΠ, καθώς και περαιτέρω πληροφοριακό υλικό, μπορείτε να βρείτε στην περιοχή Μελών της ιστοσελίδας του Χρηματιστηρίου:

https://www.athexgroup.gr/members-new-projects-eob

Όμιλος Χρηματιστηρίου Αθηνών

Tel: (+30) 210 - 33.66.393, 210 - 33.66.385

E-mail: members-support@athexgroup.gr

Service Desk: <u>https://www.athexgroup.gr/en/service-desk</u>